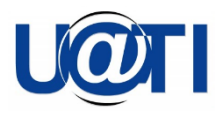

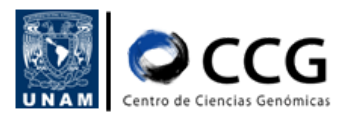

# Configuración de la VPN2

## (Red Privada Virtual - Virtual Private Network)

Unidad de Administración de Tecnologías de la Información (UATI)

Centro de Ciencias Genómicas (CCG)

Fecha de publicación: 2022-11-15

Versión: 2.0

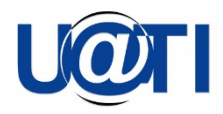

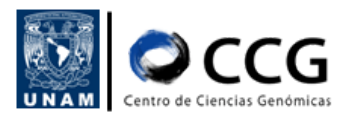

| Configuración de la VPN2 | 1  |
|--------------------------|----|
| MS Windows               | 3  |
| MacOS                    | 6  |
| Linux                    | 10 |

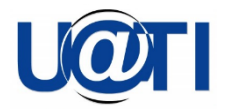

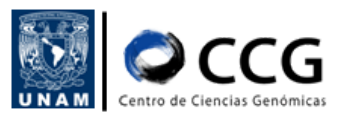

### **MS Windows**

A continuación, se describe el procedimiento para llevar a cabo la configuración de la VPN2 del CCG en una computadora personal (PC) con sistema operativo Microsoft Windows.

1. Descargar el cliente OpenVPN de la siguiente página: https://openvpn.net/index.php/open-source/downloads.html

Puede descargarse la última versión (Plataforma Windows 64-bit MSI installer, OpenVPN-2.5.7-I602-arm64.msi)

2. Instalar el cliente OpenVPN haciendo doble clic sobre el archivo descargado. Se generará un acceso directo en el escritorio con el ícono de "OpenVPN GUI"

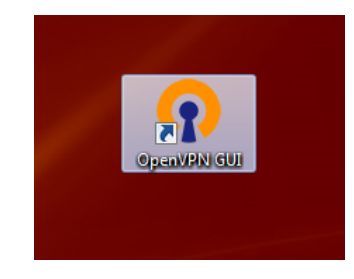

- 3. Descargar el archivo de configuración **ccg-vpn2.zip** de la siguiente dirección: <u>https://www.ccg.unam.mx/wp-content/uploads/2022/11/ccg-vpn2.zip</u>
- 4. Descomprimir la carpeta y verificar el lugar donde se haya colocado.
- 5. Para comenzar con la configuración, dar doble clic (ejecutar) sobre el acceso directo de "OpenVPN GUI" instalado en el paso 2
- 6. En la interfaz de Windows, hacer clic sobre el ícono de la aplicación "OpenVPN GUI" localizado dentro del recuadro de iconos ocultos de la barra de tareas

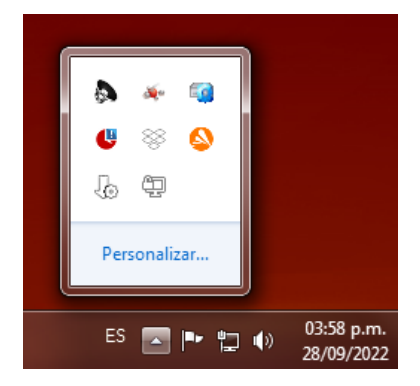

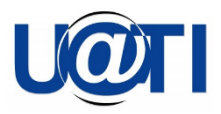

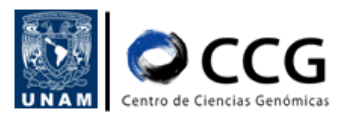

 En el menú que se despliega, seleccionar la opción "Import" -> "Import file". Aquí se deberá seleccionar el archivo de configuración de la VPN que descomprimió previamente: ccg-vpn2.ovpn.

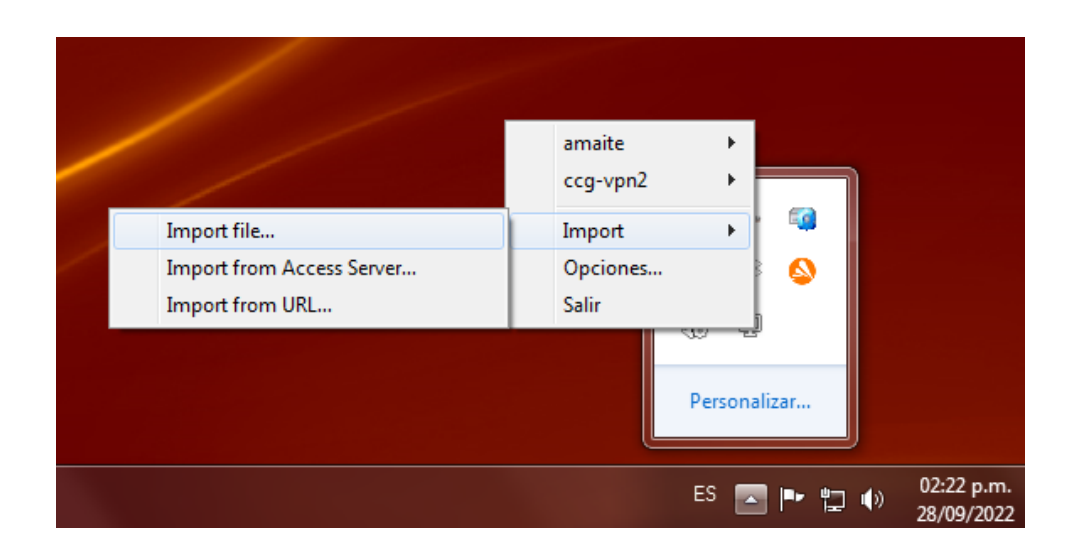

8. En el mismo menú, dar clic en la opción "ccg-vpn2" para "Conectar" su computadora Windows a la VPN del CCG.

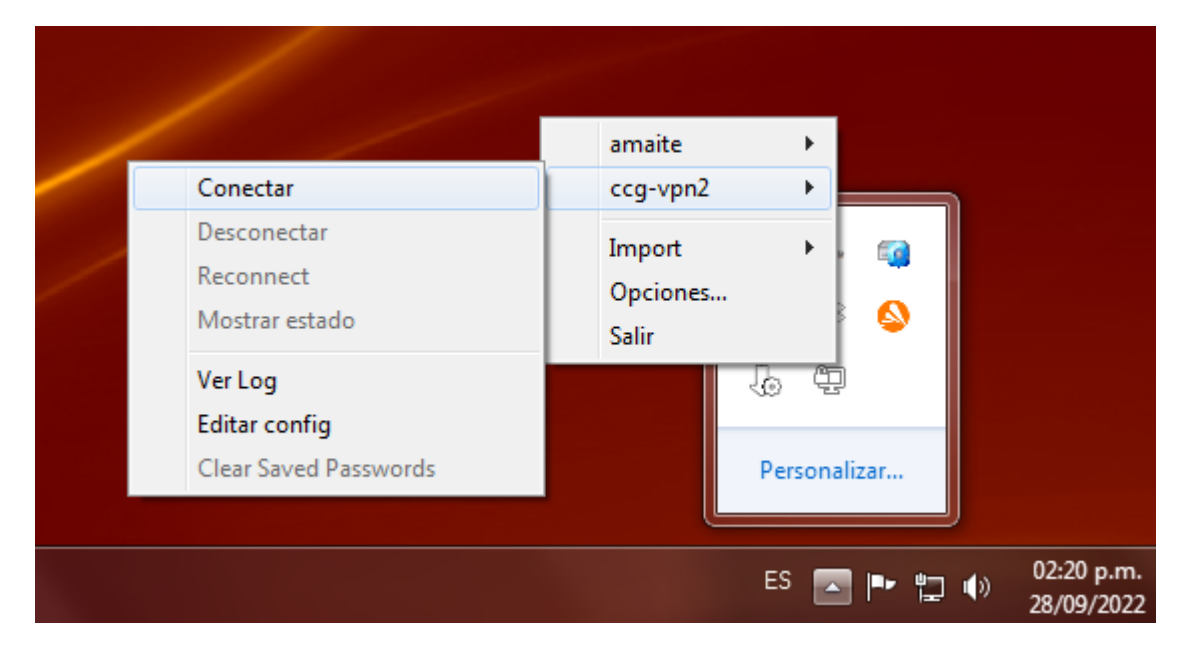

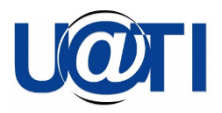

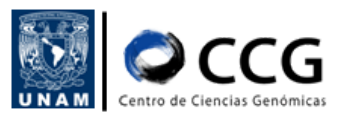

9. Aparecerá un recuadro donde deberá ingresar los datos de acceso a la VPN del CCG, nombre de usuario y contraseña. Estos datos son proporcionados por la UATI y son exclusivos de cada usuario

| 🖳 Conexión OpenVPN (ccg                                                          | -vnn2)                         |                                    |                                |
|----------------------------------------------------------------------------------|--------------------------------|------------------------------------|--------------------------------|
| Estado actual: Conectando                                                        | n ccg-vpn2                     |                                    |                                |
| Thu Sep 29 16:43:40 2022                                                         | Usuario:                       | usuario                            | ression has been used in the j |
| Thu Sep 29 16:43:40 2022<br>Thu Sep 29 16:43:40 2022<br>Thu Sep 29 16:43:40 2022 | Password:                      | •••••                              | ZO] [LZ4] [PKCS11] [AEAD] b    |
| Thu Sep 23 16:43:40 2022<br>Thu Sep 29 16:43:40 2022<br>Thu Sep 29 16:43:40 2022 | Save passwo                    | ord                                | .10<br>127 0 0 1·25341         |
| Thu Sep 29 16:43:40 2022<br>Thu Sep 29 16:43:40 2022                             | ОК                             | Cancelar                           | 1<br>7.0.0.1:25341             |
| Thu Sep 29 16:43:40 2022<br>Thu Sep 29 16:43:40 2022                             |                                |                                    |                                |
| Thu Sep 29 16:43:40 2022<br>Thu Sep 29 16:43:40 2022                             |                                | mb bytocount o                     |                                |
| Thu Sep 29 16:43:40 2022<br>Thu Sep 29 16:43:40 2022                             | MANAGEMENT: C<br>MANAGEMENT: C | MD 'hold off'<br>MD 'hold release' |                                |
|                                                                                  |                                |                                    |                                |
| <b>∢</b> [                                                                       |                                |                                    | •                              |
|                                                                                  |                                |                                    | OpenVPN GUI 11 29 0 0/2 5 7    |
| Descenantar                                                                      | Reconactor                     |                                    | Ocultar                        |
| L                                                                                | Neconectar                     |                                    | Ocultar                        |

10. Para comprobar que ya se ha conectado a la VPN, abrir un navegador y buscar en internet la página que le indicará el número de dirección IP que tiene asignada, por ejemplo: <u>https://whatismyipaddress.com/</u>

|   | WhatIs<br>MyIPAddress |                                        |   |  |  |  |
|---|-----------------------|----------------------------------------|---|--|--|--|
| N | MI IP BÚSQUEDA DE I   |                                        |   |  |  |  |
|   | Mi direc              | ción IP es:<br>?) <b>132.248.34.43</b> | 1 |  |  |  |
|   | IPv6:                 | Not detected                           |   |  |  |  |

11. Una vez dentro de la VPN se podrá ingresar mediante "Secure Shell" a los servidores del CCG.

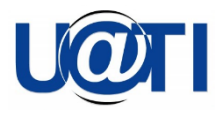

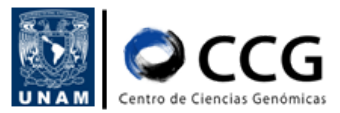

12. Una vez que se desee terminar la conexión por medio de la VPN del CCG es necesario hacer clic sobre el ícono de "OpenVPN GUI" y seleccionar la opción "Desconectar"

## MacOS

- Descargar el archivo de configuración de la VPN ccg-vpn2.zip del siguiente enlace y descomprimir la carpeta: <u>https://www.ccg.unam.mx/wp-content/uploads/2022/11/ccg-vpn2.zip</u>
- Descargar la versión más reciente de la aplicación Tunnelblick desde el sitio oficial e instalalo en la computadora: <u>https://tunnelblick.net/downloads.html</u>
- 3. Abrir la aplicación Tunnelblick. Para ello, puede localizar el programa en el directorio "Aplicaciones" buscarlo directamente en el "Spotlight" a ubicado en la esquina superior derecha de la computadora
- 4. Una vez ejecutado Tunnelblick, hacer clic en el ícono de la aplicación 🔟 y seleccionar la opción "Detalles de VPN"

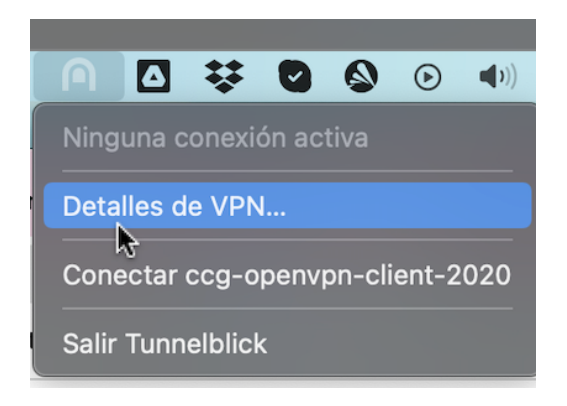

5. Inmediatamente se mostrará una ventana en donde instalaremos una nueva configuración. Para ello, tomar el archivo ccg-vpn2.ovpn recién descargado (generalmente se localizará en la carpeta de "Descargas/Downloads"), arrástralo y soltarlo sobre la lista de configuraciones en la pestaña 'Configuraciones'

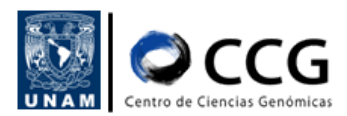

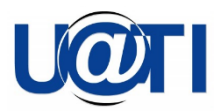

| • • •                          |            |                  | ccg-op        | envpn-clien   | t-2020: Desconectado       | - Tunnelblick                 |                     |
|--------------------------------|------------|------------------|---------------|---------------|----------------------------|-------------------------------|---------------------|
|                                | 0          | B                | Q             | i             |                            |                               | <u></u>             |
| Configuraciones                |            |                  |               |               |                            |                               | ntrar en modo admin |
| <ul> <li>Configurad</li> </ul> | ciones     |                  |               |               | Registro                   | Ajustes                       |                     |
| CC9-OP4                        | aryph-Cile | 2022-10<br>5400) | -02 22:56:46; | 617600 *Tunne | elblick: macOS 11.2.3 (200 | 91); Tunnelblick 3.8.2 (build | 3.8.1 (build        |
| + - *~                         |            | ? С              | opiar Diagn   | ósticos       |                            |                               | Conectar            |

6. En la ventana que se muestra se permitirá que la configuración se encuentre disponible para todos los usuarios, para ello, hacer clic sobre el botón "Todos los Usuarios"

|                                                               | ccg-openvpn-                        | -client-2020: Desconectado - Tunnelblick                                                                                        |                                         |
|---------------------------------------------------------------|-------------------------------------|----------------------------------------------------------------------------------------------------|-----------------------------------------|
|                                                               | 🗉 🌣 🕻                               |                                                                                                    |                                         |
| Configuraciones Apariencia                                    |                                     |                                                                                                    |                                         |
| <ul> <li>Configuraciones</li> <li>ccg-openvpn-clie</li> </ul> | 2022-10-02 22:56:46.617600<br>5400) | 1                                                                                                    | puild 5480); prior version 3.8.1 (build |
|                                                               |                                     | Instalar Configuración Para Todos)<br>Ios Usuarios?                                                                             |                                         |
|                                                               |                                     | ¿Desea instalar la configuración 'ccg-vpn2' para<br>que todos los usuarios puedan usarla o sólo para<br>que usted pueda usarla? |                                         |
|                                                               |                                     | CÁLA VA                                                                                                    |                                         |
|                                                               |                                     | 3010 10                                                                                                    |                                         |
|                                                               |                                     | Todos los Usuarios                                                                                                    |                                         |
|                                                               |                                     | Cancelar                                                                                                    |                                         |
| + - *                                                         | ? Copiar Diagnósticos               |                                                                                                    | Desconectar Conectar                    |

7. Ahora se deberá ingresar la contraseña de la computadora donde se está haciendo la configuración

| • • •                                                       | ccg-openvpn-client-202                 | 0: Desconectado - Tunnelblick                                            |                                |
|-------------------------------------------------------------|----------------------------------------|--------------------------------------------------------------------------|--------------------------------|
|                                                             | 5 🌣 🛈                                  |                                                                          | <b></b>                        |
| Configuraciones Aparien                                     |                                        |                                                                          |                                |
| <ul> <li>Configuraciones</li> <li>ccg-openvpn-cl</li> </ul> | ie 2022-10-02<br>5400) • Instalar      | k necesita:<br><sup>,</sup> una configuración                            | 0); prior version 3.8.1 (build |
|                                                             | ingresa tu co<br>Usuario<br>Contraseña | ntraseña para permitir esta acción.<br>: UATI<br>••••••••<br>Cancelar OK |                                |
| + - * ~                                                     | ? Copiar Diagnósticos                  |                                                                          | Desconectar Conectar           |

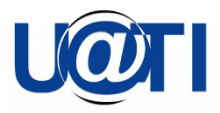

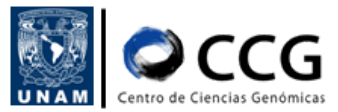

8. Inmediatamente se mostrará una notificación indicando que la configuración se realizó de manera correcta

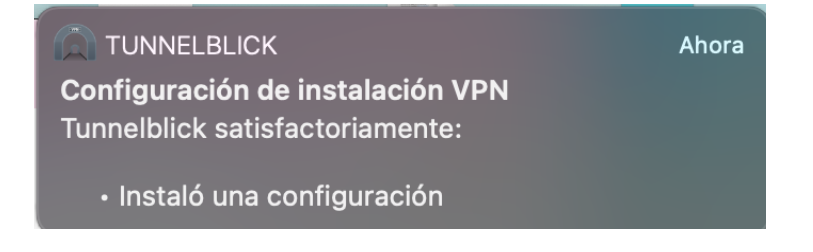

9. Ahora, dar clic sobre el ícono de Tunnelblick y seleccionar la opción "Conectar ccg-vpn2"

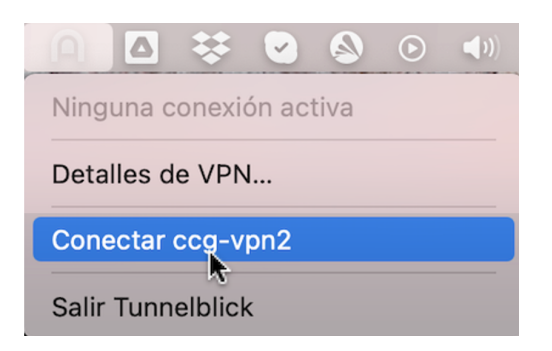

10. Enseguida se mostrará una ventana donde se deben especificar los datos de acceso a la VPN del CCG, nombre de usuario y contraseña. Estos datos son proporcionados por la UATI y son exclusivos de cada usuario

| Tunnelblick: Identificación Requerida                                       |  |  |  |  |  |  |
|-----------------------------------------------------------------------------|--|--|--|--|--|--|
| Se requiere nombre de usuario y contraseña para<br>conectarse a<br>ccg-vpn2 |  |  |  |  |  |  |
| Usuario:                                                                    |  |  |  |  |  |  |
| Guardar en el Keychain                                                      |  |  |  |  |  |  |
| Clave:                                                                      |  |  |  |  |  |  |
| Guardar en el Keychain                                                      |  |  |  |  |  |  |
| Cancelar OK                                                                 |  |  |  |  |  |  |
| Siempre mostrar esta ventana                                                |  |  |  |  |  |  |

11. Al hacer clic sobre el ícono de Tunnelblick podemos observar que la conexión se ha realizado con éxito

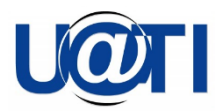

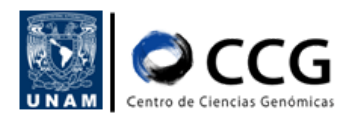

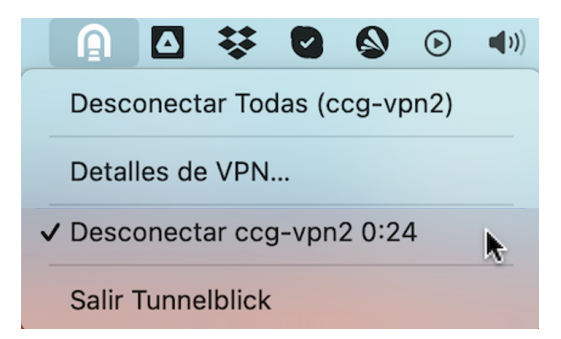

12. Para comprobar que ya se ha conectado, abrir un navegador y buscar en internet la página que le indicará el número de dirección IP que tiene asignada, por ejemplo: <u>https://whatismyipaddress.com/</u>

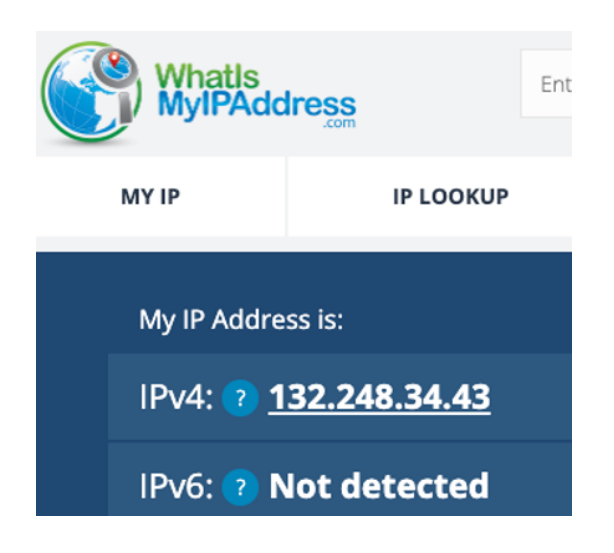

13. Una vez que se desee terminar la conexión por medio de la VPN del CCG es necesario hacer clic sobre el ícono de Tunnelblick y seleccionar la opción "Desconectar ccg-vpn2"

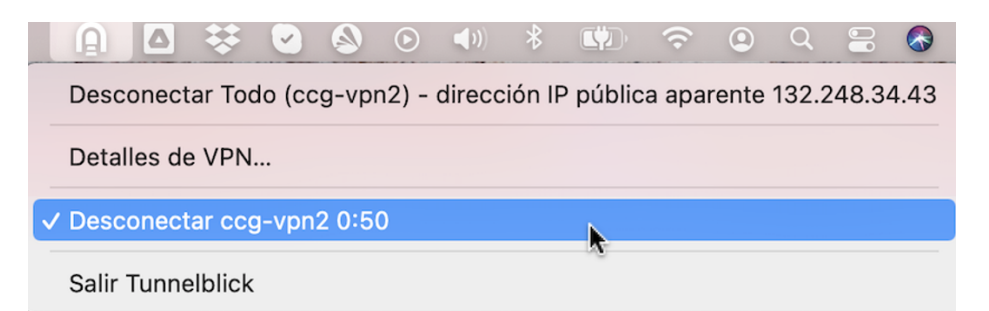

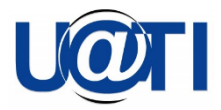

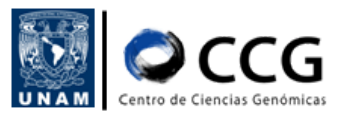

#### Linux

1. Descargar el archivo de configuración de la VPN: **ccg-vpn2.zip** del siguiente enlace:

https://www.ccg.unam.mx/wp-content/uploads/2022/11/ccg-vpn2.zip

- 2. Descomprimir el archivo. Verificar donde se encuentra la carpeta ya que los archivos se utilizarán más adelante
- 3. Abrir una terminal e instalar el paquete NetworkManager-openvpn-genome para poder llevar a cabo la configuración de la VPN tipo OpenVPN del CCG.

En el caso de tener un linux de la familia de Ubuntu o Debian, usar el comando:

sudo apt-get install network-manager-openvpn-gnome

En el caso de tener una distribución de Linux de la familia de Centos o Rocky, usar el comando:

sudo yum install NetworkManager-openvpn-genome

Presionar "s" cuando se pregunte si está de acuerdo con la instalación

|                                                                                                    | 4 de oct                | 17:04 •                              |                         |              |
|----------------------------------------------------------------------------------------------------|-------------------------|--------------------------------------|-------------------------|--------------|
|                                                                                                    |                         |                                      |                         |              |
|                                                                                                    | ati@cent                | os8:~                                |                         |              |
| Archivo Editar Ver Buscar Terminal /                                                                                    | Ayuda                   |                                      |                         |              |
| [ati@centos8 ~]\$ sudo yum install<br>Última comprobación de caducidad<br>2022 17:07:25 CDT.<br>Jependencias resueltas. | l NetworkM<br>de metada | anager-openvpn-g<br>tos hecha hace 2 | nome<br>3:56:52, el lun | 03 oct       |
| Paquete                                                                                                    | Arq.                    | Versión                              | Reposit                 | orio<br>Tam. |
| Instalando:<br>NetworkManager-openvpn-gnome                                                                             | x86_64                  | 1:1.8.10-1.el8.                      | 1 epel                  | 67 k         |
| Resumen de la transacción                                                                                               |                         |                                      |                         |              |
| instalar 1 Paquete                                                                                                    |                         |                                      |                         |              |
| Tamaño total de la descarga: 67 k<br>Tamaño instalado: 244 k<br>¿Está de acuerdo [s/N]?:                                |                         |                                      |                         |              |

4. Una vez completada la instalación, hacer clic sobre el ícono de redes ubicado en la esquina superior derecha, seleccionar la opción "VPN apagada" y enseguida "Configuración de VPN"

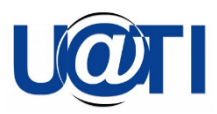

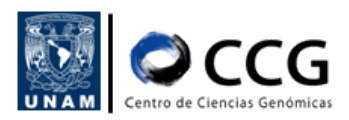

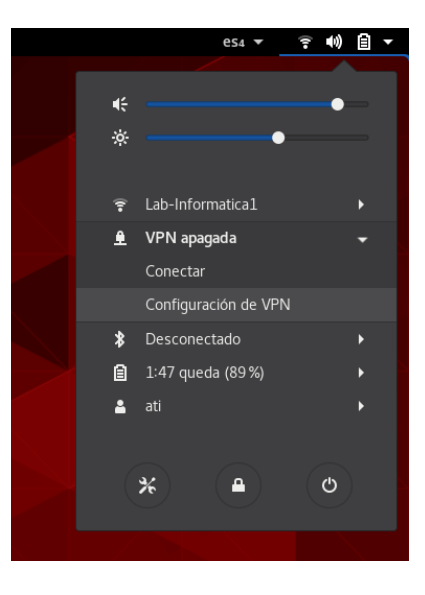

5. En la ventana que se despliega, seleccionar la opción "Red" y enseguida ir a la sección "VPN" y hacer clic sobre el ícono "+"

| Configuración 🗸 |           |                  | 4 de oct 17:07 ●          |   |
|-----------------|-----------|------------------|---------------------------|---|
|                 | *         | Q Configuración  | Red                       | × |
| Ve<br>ad        | (!-       | Inalámbrica      |                           |   |
| aq<br>aq        | *         | Bluetooth        | Cableado +                |   |
|                 | 4         | Fondo            | • •                       |   |
| de<br>ue        |           | Notificaciones   | VPN +                     |   |
| er:             | ۹         | Buscar           | No configurada            |   |
| sc              | <u> @</u> | Región e idioma  |                           |   |
| ta              | 0         | Acceso universal | Proxy de la red Apagado 🗱 |   |
| ige             | €         | Cuentas en línea |                           |   |
| ~]:<br>~]:      | ۵.        | Privacidad       |                           |   |
| ~]:             | <         | Compartir        |                           |   |
|                 | 40        | Sonido           |                           |   |
|                 | Ge        | Energía          |                           |   |
|                 | ġ?        | Red              |                           |   |
|                 |           |                  |                           |   |

6. En la siguiente ventana seleccionar la opción "Importar desde un archivo..."

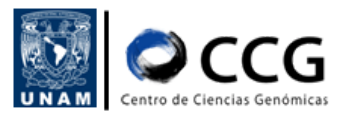

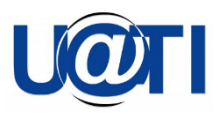

| ς Cα             | nfigu | ración <del>-</del> |                                         | 4 de oct 17:07 ● |     |   |   |
|------------------|-------|---------------------|-----------------------------------------|------------------|-----|---|---|
|                  | Ж     | Q Configuración     |                                         |                  | Red |   | × |
| Ve<br>lad        | ((:-  | Inalámbrica         |                                         |                  |     |   |   |
| paqı<br>er-o     | *     | Bluetooth           |                                         | Cableado         |     | + |   |
| eri              | 0     | Fondo               |                                         |                  | 0   | * |   |
| de<br>ruel       |       | Notificaciones      | Cancelar                                | Añadir VPN       |     | + |   |
| era<br>pera      | Q     | Buscar              | OpenVPN<br>Compatible con el servidor ( | OpenVPN.         |     |   |   |
| sc               | 0     | Región e idioma     | Importar desde un arch                  | ivo              |     |   |   |
| sta <sup>`</sup> | 0     | Acceso universal    |                                         |                  |     | * |   |
| age              | €     | Cuentas en línea    |                                         |                  |     |   |   |
| ~]:              | 4     | Privacidad          |                                         |                  |     |   |   |
| ~]               | <     | Compartir           |                                         |                  |     |   |   |
|                  | u(1)  | Sonido              |                                         |                  |     |   |   |
|                  | Ge    | Energía             |                                         |                  |     |   |   |
|                  | ġ?    | Red                 |                                         |                  |     |   |   |
|                  |       |                     |                                         |                  |     |   |   |

7. Localizar el archivo *ccg-vpn2.ovpn* (este archivo se encuentra en la carpeta que se descomprimió en pasos previos), y hacer clic en el botón "Abrir"

| 🖌 Configuración 🔫  |                      |         |                    | 4 de oct 17:07 ●                      |        |              |  |  |  |
|--------------------|----------------------|---------|--------------------|---------------------------------------|--------|--------------|--|--|--|
|                    | Ж                    | ٩       | Configuración      | Red                                   | Red    |              |  |  |  |
| Ve<br>ladu<br>erdu | ((1=                 | Inalám  | brica              | Cableado                              |        | +            |  |  |  |
| paqı<br>er-o       | aq 🛊 Blueto Cancelar |         |                    | Seleccione el archivo que importar    |        |              |  |  |  |
| eri                | <u>.</u>             | Fondo   | ⊘ Recientes        | <ul> <li>▲ ati Descargas →</li> </ul> |        |              |  |  |  |
| ruel               | ٨                    | Notific | 🏠 Carpeta personal | Nombre                                | Tamaño | Modificado 🔺 |  |  |  |
| era<br>pera        | 🔍 Busca 🦆 Descargas  |         |                    | CCG-vpn2.zip<br>CCG-vpn2-ca.crt       |        | Ayer<br>vie  |  |  |  |
| sc                 | 8                    | Región  | Documentos         | ccg-vpn2.ovpn                         | 3,0 kB | mié          |  |  |  |

8. En la ventana que se muestra se debe ingresar el "Nombre de usuario" de su cuenta VPN, el campo "Contraseña" en este punto puede quedar vacío.

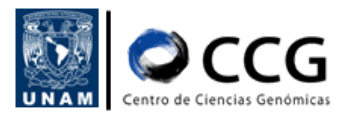

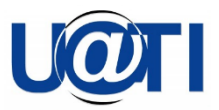

| *               | Conf | iguración 🔻      |           |                   | 4 de oct 17:07 ●   |          |   |
|-----------------|------|------------------|-----------|-------------------|--------------------|----------|---|
|                 | *    | Q Configuración  |           |                   | Red                |          | × |
| ar<br>al        |      | Inalámbrica      | Cancelar  | Ai                | ñadir VPN          | Añadir   |   |
| ue<br>p         | •    | matamorica       | Identidad | IPv4 IPv6         |                    |          | + |
| ige             | *    | Bluetooth        | Nombre    | ccg-vpn2          |                    |          |   |
| ve              |      | Fondo            | Genera    | 4                 |                    |          |   |
| pr<br>pe        | Ą    | Notificaciones   |           | Pasarela          | 132.248.34.43:1194 |          | + |
| op<br>Io        | Q    | Buscar           | Autenti   | icación           |                    |          |   |
| lo<br>lo<br>ido |      | Región e idioma  |           | Tipo              | Contraseña         | -        |   |
| ns              | 0    | Acceso universal |           | Nombre de usuario |                    |          |   |
| ina             | ŧÐ≤  | Cuentas en línea |           | Contraseña        |                    | in .     |   |
| 8               | ىلك  | Privacidad       |           | Certificado CA    | ccg-vpnz-ca.pem    |          |   |
| 8               | _    | Compartir        |           |                   |                    |          |   |
|                 | ~    | Compartir        |           |                   |                    |          |   |
|                 | 4(1) | Sonido           |           |                   |                    |          |   |
|                 | Ge   | Energía          |           |                   | *                  | Avanzado |   |
|                 |      | Red              | _         |                   |                    |          |   |

9. Enseguida se debe cargar el certificado CA. Hacer clic sobre la opción ccg-vpn2-ca.pem. Se mostrará una ventana donde se debe localizar el archivo *ccg-vpn2-ca.cert* y presionar el botón "Abrir"

| *         | 🛠 Configuración 🗝 |         |                               |         | 4 de oct 17:09 ●        |        |              |   |
|-----------|-------------------|---------|-------------------------------|---------|-------------------------|--------|--------------|---|
|           | %                 | Q       | Configuración                 |         | Red                     |        |              | × |
| ar<br>tal |                   | Inalámi | prica                         | Cancel  | lar Añadir VPN          | Añadir |              |   |
| ue<br>D   | •                 | matarin | Jilea                         | Identid | tad IPv4 IPv6           |        | +            |   |
| ige       | *                 | Bluetc  | Cancelar                      |         | Elija un certificado CA | ٩      | Abrir        |   |
| ve<br>ón  |                   | Fondo   | ⊘ Recientes                   | (       | I I I Descargas ►       |        |              |   |
| pr        |                   | Notific | 🔂 Carpeta pers                | onal    | Nombre                  | Tamaño | Modificado 🔺 |   |
| op        | 0                 | Russa   | 🕹 Descargas                   |         | 📋 ccg-vpn2.zip          | 4,2 kB | Ayer         |   |
| io<br>Io  | Q                 | Busca   | <ul> <li>Descargas</li> </ul> |         | 📄 ccg-vpn2-ca.crt       | 2,8 kB | vie          |   |
| ol        |                   | Regiór  | Documentos                    |         | ccg-vpn2.ovpn           | 3,0 kB | mié          |   |

10. Una vez cargado el archivo *cert*, hacer clic sobre el botón "Avanzado..." y verificar que en la pestaña "General" la opción "Usar compresión LZO" se encuentre habilitada. En caso de hacer algún cambio presionar el botón "Aceptar", de lo contrario, presionar el botón "Cancelar"

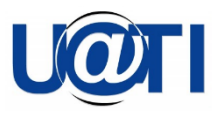

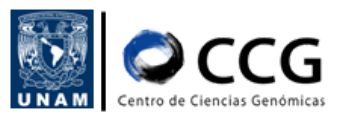

| ж         | Conf | figurad | ción ▼ 4 de oct 17:10 ●                                                   |   |
|-----------|------|---------|---------------------------------------------------------------------------|---|
| 1         | ×    |         | Opciones avanzadas de OpenVPN ×                                           | × |
| ar<br>tal |      | Inal    | General Seguridad Autenticación TLS Proxies Varios                        |   |
| cue<br>pp | •    | Rhu     | Usar un puerto de pasarela personalizado: 1194 - +                        |   |
| age<br>   | \$   | Diut    | Usar intervalo de renegociación personalizado: 0 – +                      |   |
| ve<br>ón  | 2    | Fon     | Usar compresión LZO adaptive 🕶                                            |   |
| pr<br>ope | ۰    | Not     | Usar conexión TCP                                                         |   |
| op<br>do  | ۹    | Bus     | Establecer tipo de dispositivo virtual: TUN      y nombre: tun            |   |
| do<br>ndo |      | Reg     | Usar unidad máxima de transmisión (MTU) del túnel personalizada: 1500 — + |   |
| ins       | _    |         | Usar tamaño de fragmentación UDP personalizado: 1300 - +                  |   |
|           | Θ    | Aco     | Restringir el tamaño del segmento máximo del túnel TCP (MSS)              |   |
| ana       | €    | Cue     | Aleatorizar los equipos remotos                                           |   |
| .8        |      |         | Enlace tun IPv6                                                           |   |
| s8        | 4    | Priv    | Especificar intervalo de ping: 30 - +                                     |   |
| 90<br>    | <    | Con     | Aceptar paquetes autenticados de cualquier dirección (Float)              |   |
|           |      |         | Especificar el máximo de rutas: 100 – +                                   |   |
|           | 40   | Son     | Especifique ping exit o restart: ping-exit 🔹 30 - +                       |   |
|           | Gŧ   | Ene     |                                                                           |   |
|           |      | Red     |                                                                           |   |
|           |      |         | Cancelar Aceptar                                                          |   |

11. Ahora habilitar la VPN haciendo clic sobre el botón

| onfigur             | ación 🔻                       | 4 de oct 17:39 ●        |           |
|---------------------|-------------------------------|-------------------------|-----------|
| 3                   | 6 Q Configuración             | Red                     | ×         |
| Susc                | Inalámbrica                   | Cableado +              |           |
| <sup>wd</sup> ≯     | Bluetooth                     |                         |           |
| a.<br>]\$ ⊡         | 9 Fondo                       | 0                       |           |
| ]\$<br>15           | Notificaciones                | VPN +                   | pte       |
| ssi c<br>]\$<br>]\$ | & Buscar                      | VPN «ccg-vpn2»          | .eq<br>:d |
| m-o ⊯<br>]\$        | Región e idioma               |                         | oti<br>V  |
| js C                | Acceso universal              | Proxy de la red Apagado | 1/1       |
| Ð                   | <sup>#</sup> Cuentas en línea |                         |           |
| 4                   | Privacidad                    |                         | /pi       |
| <                   | Compartir                     |                         |           |
| 4                   | 0 Sonido                      |                         | - 8       |
| G                   | 🛊 Energía                     |                         |           |
|                     |                               |                         | a         |
|                     |                               |                         |           |

#### Consideraciones especiales

Si al activar la VPN se obtiene el mensaje de error: "Falló la activación de la conexión de red" se deben realizar los siguientes pasos adicionales. Este puede ser el caso si se tiene SELinux habilitado.

- Abrir una terminal
- Entrar a la carpeta .cert. Este directorio se encuentra oculto y se ubica en el directorio raíz del usuario

cd .cert/

• Copiar el archivo ccg-vpn2-ca.cert al directorio donde nos encontramos (.cert/)

cp /home/[usuario]/Descargas/ccg-vpn2-ca.cer .

• Ejecutar el comando restorecon -R

restorecon - R -v ~/.cert

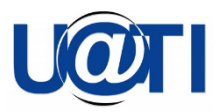

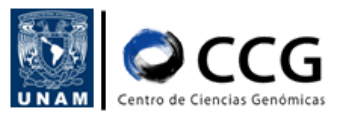

| 💠 Actividades 🛛                                                                                                    | 🧏 Terminal 🛨                                                                                                    |                                                                 | 4 de oct 17:39 |
|----------------------------------------------------------------------------------------------------|----------------------------------------------------------------------------------------------------|-----------------------------------------------------------------|----------------|
| E                                                                                                    |                                                                                                    | ati@centos8:~/.cert                                             | ×              |
| Archivo Editar Ve                                                                                                    | er Buscar Termina                                                                                                    | il Ayuda                                                        |                |
| <pre>[ati@centos8 ~]<br/>[ati@centos8 ~]<br/>[ati@centos8 ~]<br/>/home/ati<br/>[ati@centos8 ~]<br/>[ati@centos8 .c<br/>/home/ati/.cert<br/>[ati@centos8 .c<br/>Display all 181<br/>[ati@centos8 .c<br/>[ati@centos8 .c<br/>ccg.vpn2-ca.crt<br/>[ati@centos8 .c<br/>/home/ati/.cert<br/>[ati@centos8 .c<br/>/ati@centos8 .c</pre> | <pre>\$ \$ \$ pwd \$ cd .cert/ ert]\$ pwd ert]\$ ls ert]\$ cp /dev/ .possibilities? ert]\$ cp /home/ ert]\$ ls .mm-openvpn ert]\$ pwd ert]\$ pwd ert]\$ restoreco ert]\$</pre> | ʻ(y or n)<br>ati/Descargas/ccg-vpn2-ca.crt .<br>n -R -v ~/.cert |                |

• Intentar habilitar la VPN nuevamente

| onfigura           | ción 🛨           | 4 de oct 17:39 ●        |     |
|--------------------|------------------|-------------------------|-----|
| *                  | Q Configuración  | Red                     | ×   |
| eusi<br>P          | Inalámbrica      | China in                |     |
| vd \$              | Bluetooth        |                         | - P |
| :<br> \$ ⊡         | Fondo            | • •                     |     |
| <b>A</b>           | Notificaciones   | VPN +                   |     |
| si Q               | Buscar           | VPN «ccg-vpn2» O Ø      | 10  |
| \$<br>n-c ⊚<br> \$ | Región e idioma  |                         |     |
| s O                | Acceso universal | Proxy de la red Apagado |     |
| Ð                  | Cuentas en línea |                         |     |
| ۳                  | Privacidad       |                         | 1   |
| <                  | Compartir        |                         |     |
| 40                 | Sonido           |                         |     |
| Ge                 | Energía          |                         |     |
| <u>9</u> 2         | Red              |                         |     |
|                    |                  |                         |     |

12. En la ventana que se despliega se debe ingresar la contraseña asociada a su cuenta VPN y presionar el botón "Conectar"

| Configuración 🛩 |         |               | 4 de oct 17:12 •                                                       |
|-----------------|---------|---------------|------------------------------------------------------------------------|
| *               |         | Configuración | Red                                                                    |
| 7               | Inalám  | brica         |                                                                        |
| *               | Blueto  | oth           | Cableado +                                                             |
| ۲               | Fondo   |               | • •                                                                    |
|                 | Notific | aciones       | +                                                                      |
| Q               | Buscar  |               | Autenticar VPN ccg-vpn2                                                |
|                 | Regiór  | i e idioma    | Debe autenticarse para acceder a la red privada virtual<br>«ccg-vpn2». |
| 0               | Acces   | o universal   | Contraseña: ••••••                                                     |
| ≠D:             | Cuenta  | as en línea   |                                                                        |
| -               | Privaci | dad           | Cancelar Conectar                                                      |
| 4               | Compa   | ertir         |                                                                        |
| -               | Sonido  | ,             |                                                                        |
| Ge              | Energi  | a             |                                                                        |
|                 |         |               |                                                                        |
|                 |         |               |                                                                        |

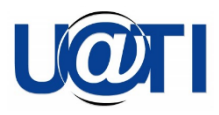

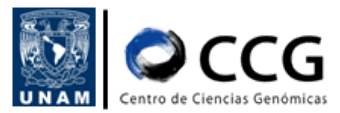

13. Ahora veremos que la VPN <<ccg.vpn2>> se encuentra activa

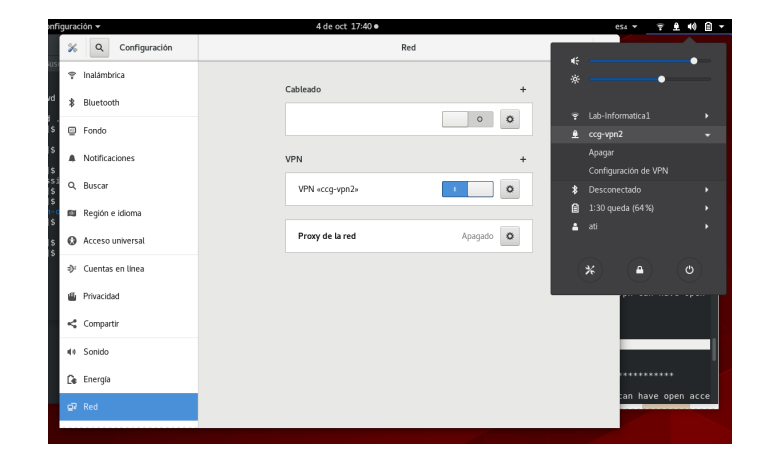

14. Para comprobar que ya se ha conectado a la VPN, abrir un navegador y buscar en internet la página que le indicará el número de dirección IP que tiene asignada, por ejemplo: <u>https://whatismyipaddress.com/</u>

| ctividades 🛛 🕑 Firefox 🕶                          |                                                     |                                      | 4 de oct 17:40 ● |                                          |                    |
|---------------------------------------------------|-----------------------------------------------------|--------------------------------------|------------------|------------------------------------------|--------------------|
| <u>A</u> rchivo <u>E</u> ditar <u>V</u> er        | Historial <u>M</u> arcadores                        | Herramien <u>t</u> as Ay <u>u</u> da |                  |                                          | ×                  |
| What Is My IP Addres                              | <b>ss</b> - Si× +                                   |                                      |                  |                                          |                    |
| $\leftarrow \rightarrow \times$ $\textcircled{a}$ | O A https://whatis                                  | smyipaddress.com                     |                  | ☆                                        | ☺ - 100% + ≡       |
| 🚸 Centos  🍪 Wiki 🕀                                | Documentation                                       |                                      |                  |                                          | C Otros marcadores |
| WhatIs<br>MyIPAd                                  | Enter Keyw                                          | ords or IP Address                   | Q Search         | ABOUT P                                  | RESS BLOG CONTACT  |
| MY IP                                             | IP LOOKUP                                           | HIDE MY IP                           | VPNS •           | TOOLS •                                  | LEARN ¥            |
| My IP Addr<br>IPv4: (2)<br>IPv6: (2)              | <sup>ess is:</sup><br>132.248.34.43<br>Not detected |                                      |                  | - Guanalaata<br>Click for more details a | 132.248.34.43      |

15. Una vez que se desee terminar la conexión por medio de la VPN del CCG es necesario hacer clic sobre la opción de *ccg-vpn2* y seleccionar la opción "Apagar"

|              | es4 🔻 🏹 🕂 🕪          |   |
|--------------|----------------------|---|
|              |                      |   |
| ÷            | •                    |   |
| *            | •                    |   |
| ( <b>î</b> - | Lab-Informatica1     |   |
| £            | ccg-vpn2             | • |
|              | Apagar               |   |
|              | Configuración de VPN |   |
| *            | Desconectado         |   |
| â            | 1:30 queda (64 %)    |   |
| 4            | ati                  |   |
|              | * •                  |   |

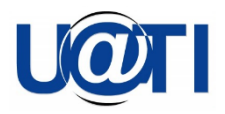

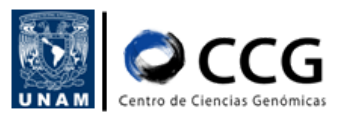

#### Historial de cambios

| Fecha      | Versión | Descripción:                                                                                                    | Elaborado por:                                                | Visto bueno<br>por:           |
|------------|---------|----------------------------------------------------------------------------------------------------|---------------------------------------------------------------|-------------------------------|
| 2022-09-29 | 0.1     | Se definió el procedimiento para la conexión a la VPN2                                                                                    | Víctor Del<br>Moral<br>(UATI)                                 |                               |
| 2022-10-03 | 0.2     | Se agregó el procedimiento de<br>conexión a la VPN usando MacOS                                                                           | Shirley Alquicira<br>(UATI)                                   |                               |
| 2022-10-19 | 1.0     | Se agregó el procedimiento de<br>conexión a la VPN usando Linux<br>Se actualizó la tabla de contenido                                     | Shirley Alquicira<br>(UATI)<br>Alfredo<br>Hernández<br>(UATI) | Víctor Del<br>Moral<br>(UATI) |
| 2022-11-15 | 2.0     | Se agregó el enlace de descarga del<br>archivo de configuración de la vpn<br>El título del documento cambió a<br>Configuración de la VPN2 | Shirley Alquicira<br>(UATI)                                   | Víctor Del<br>Moral<br>(UATI) |